# WebEx Contact Center에서 Basic으로 권한 부여 유형을 사용하여 통화 흐름에서 HTTP 요청 구성

## 목차

소개 사전 요구 사항 요구 사항 사용되는 구성 요소 구성 Connector for Authorization(권한 부여 유형)을 Basic Authorization(기본 권한 부여)으로 사용하여 플로우의 HTTP 요청 노드 구성 Connector for a Authorization type(권한 부여용 커넥터)이 없는 흐름에서 HTTP 요청 노드를 기본 권한 부여로 구성 다음을 확인합니다.

## 소개

이 문서에서는 WxCC(WebEx Contact Center)에서 Basic Authorization(기본 권한 부여)으로 권한 부여 유형을 사용하는 플로우의 HTTP 요청 노드를 구성하는 단계에 대해 설명합니다.

기고자: Bhushan Suresh, Cisco TAC 엔지니어

## 사전 요구 사항

### 요구 사항

다음 주제에 대한 지식을 보유하고 있으면 유용합니다.

- Webex Contact Center(WxCC) 2.0
- 통화 흐름 구성

### 사용되는 구성 요소

이 문서의 정보는 다음 소프트웨어 버전을 기반으로 합니다.

• WxCC 2.0

이 문서의 정보는 특정 랩 환경의 디바이스를 토대로 작성되었습니다. 이 문서에 사용된 모든 디바

이스는 초기화된(기본) 컨피그레이션으로 시작되었습니다. 네트워크가 작동 중인 경우 모든 명령의 잠재적인 영향을 이해해야 합니다.

## 구성

### Connector for Authorization(권한 부여 유형)을 Basic Authorization(기본 권한 부여) )으로 사용하여 플로우의 HTTP 요청 노드 구성

**1단계:** postman 또는 기타 API 툴에서 API를 실행하여 API 요청이 Authorization Type(권한 부여 유 형)을 Basic(기본)으로 사용하여 200 OK 응답을 생성하도록 합니다.

예를 들어, 권한 부여가 기본 인증으로 설정되고 사용자 이름과 비밀번호를 제공하는 API 요청이 있 습니다. API가 실행되면 200개의 OK 응답을 수신합니다.

| Request                 | t URL: Add                                                                                | the Request                                      | URL HTTP                 | Method:                                    | GET A           | Authorizatio                     | n Type:               | Basic Autho                    | rization                |                |
|-------------------------|-------------------------------------------------------------------------------------------|--------------------------------------------------|--------------------------|--------------------------------------------|-----------------|----------------------------------|-----------------------|--------------------------------|-------------------------|----------------|
| New Import              | & Overview                                                                                | GET https://61e9ca5f7                            | + ***                    |                                            |                 |                                  |                       |                                | No Environment          | ~              |
| ions and<br>ent schema. | https://61e9ca5f7bc0550017bc6486.mockapi.io/name 🗠 Save 🗸                                 |                                                  |                          |                                            |                 |                                  |                       |                                |                         |                |
|                         | GET V https://61e9ca5f7bc0550017bc6486.mockapi.jo/name                                    |                                                  |                          |                                            |                 |                                  |                       |                                |                         |                |
|                         | Params Authorization • Headers (8) Body • Pre-request Script Tests Settings               |                                                  |                          |                                            |                 |                                  |                       |                                |                         | Cookies        |
|                         | Туре                                                                                      | Basic Auth                                       | Heads up!     Learn more | These parameters hole<br>about variables A | d sensitive dat | a. To keep this data secure whil | le working in a colla | borative environment, we recom | mend using variables.   | ×              |
|                         | The authorization header w<br>when you send the request<br>Learn more about authorization | vill be automatically generated<br>t.<br>ation 7 | Username<br>Password     |                                            | _               | othurter Tillgrad om             |                       |                                |                         |                |
|                         |                                                                                           |                                                  |                          |                                            |                 | Show Password                    |                       |                                |                         |                |
|                         | Body Cookies Headers                                                                      | (13) Test Results                                |                          |                                            |                 |                                  |                       | Status: 200 OK Time: 2         | 243 ms Size: 1.87 KB Sa | ave Response 🗸 |
|                         | Pretty Raw Pre                                                                            | eview Visualize JSON                             | ~ ==                     |                                            |                 |                                  |                       |                                |                         | ūα             |
|                         | 1 [<br>2 4 "name"<br>4 "id":<br>5 1,<br>6 f<br>7 "name"                                   | ": "bhushan",<br>"1"<br>" "bhushan"              |                          |                                            |                 |                                  |                       |                                |                         | -              |
|                         |                                                                                           |                                                  |                          |                                            |                 |                                  |                       | @ Bootcamp                     | Auto-select agent  R    | unner 📋 Trash  |

2단계: WxCC Control 허브에 커넥터 만들기 - Contact Center 서비스에서 > Connectors(커넥터)를 선택하고 > Customer Connectors(고객 커넥터)를 선택하고 > Add (추가)를 선택합니다. 양식에 정 보를 입력하고 완료

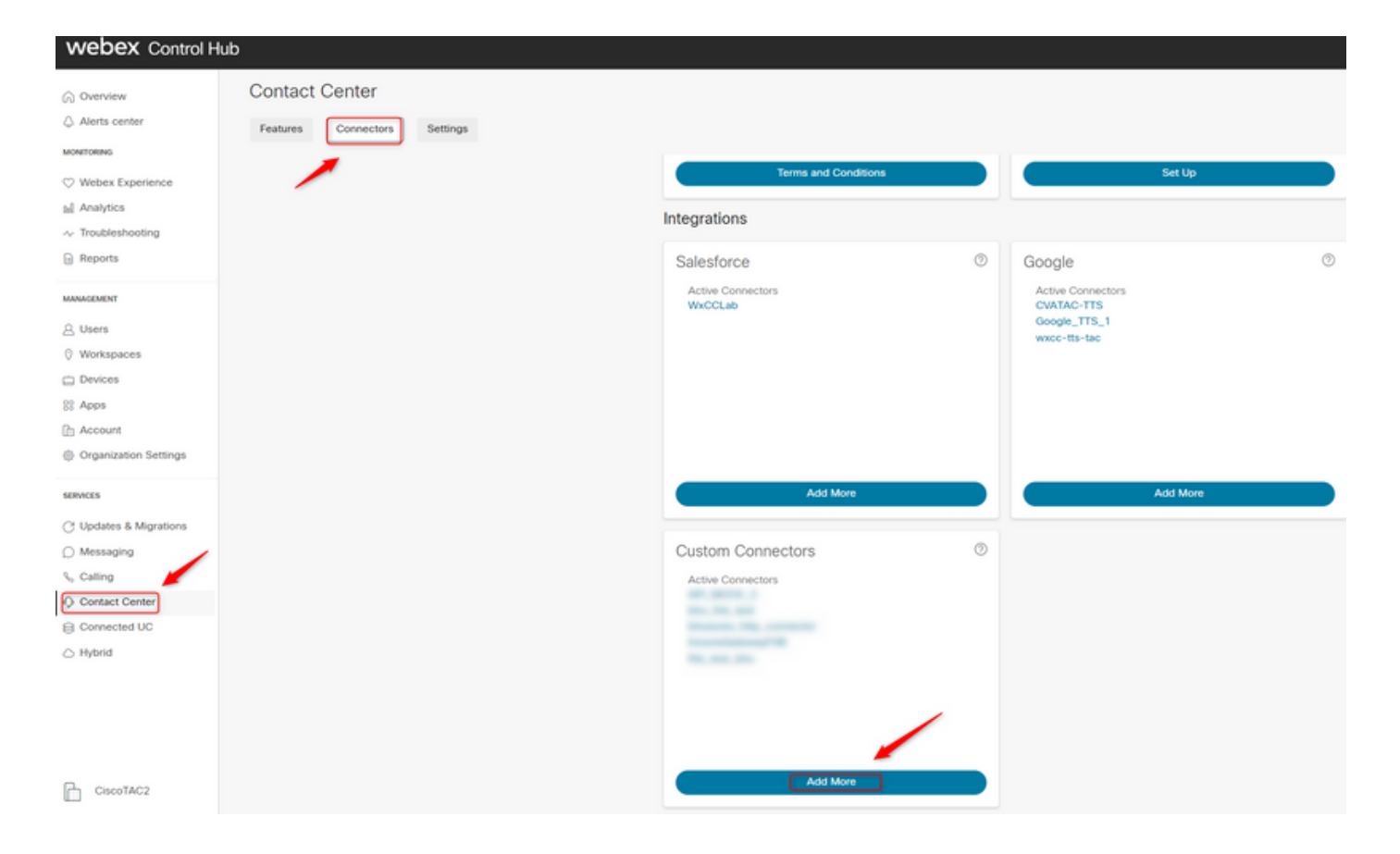

**참고:** 이 문서에서 사용된 예시에서 자원 도메인과 요청 경로가 포함되지 않음을 알 수 있습니 다.

#### Credentials

|             | _ |   | -        | - |
|-------------|---|---|----------|---|
| <b>D</b> .I | ~ | - | ~        |   |
| 1.14        | ~ |   |          |   |
|             |   |   | <b>N</b> |   |

bhusures\_http\_connector

Resource Domain \*

https://61e9ca5f7bc0550017bc6486.mockapi.io/

#### User Name

#### Password

#### Validation URL

다.

이 문서에 사용된 예를 작성합니다.

- Use Authenticated Endpoint 플래그 설정
- 제어 허브에 생성된 HTTP 커넥터 선택
- 요청 경로를 선택합니다(이 경로는 Connector에 제공된 요청 도메인을 포함하지 않음).
- HTTP 메서드 제공(이 경우 GET 작업)

더 쿼리 매개변수 및 HTTP 요청 헤더 필드는 HTTP 요청에 따라 변경됩니다. 이 예에서는 비어 있습니다.

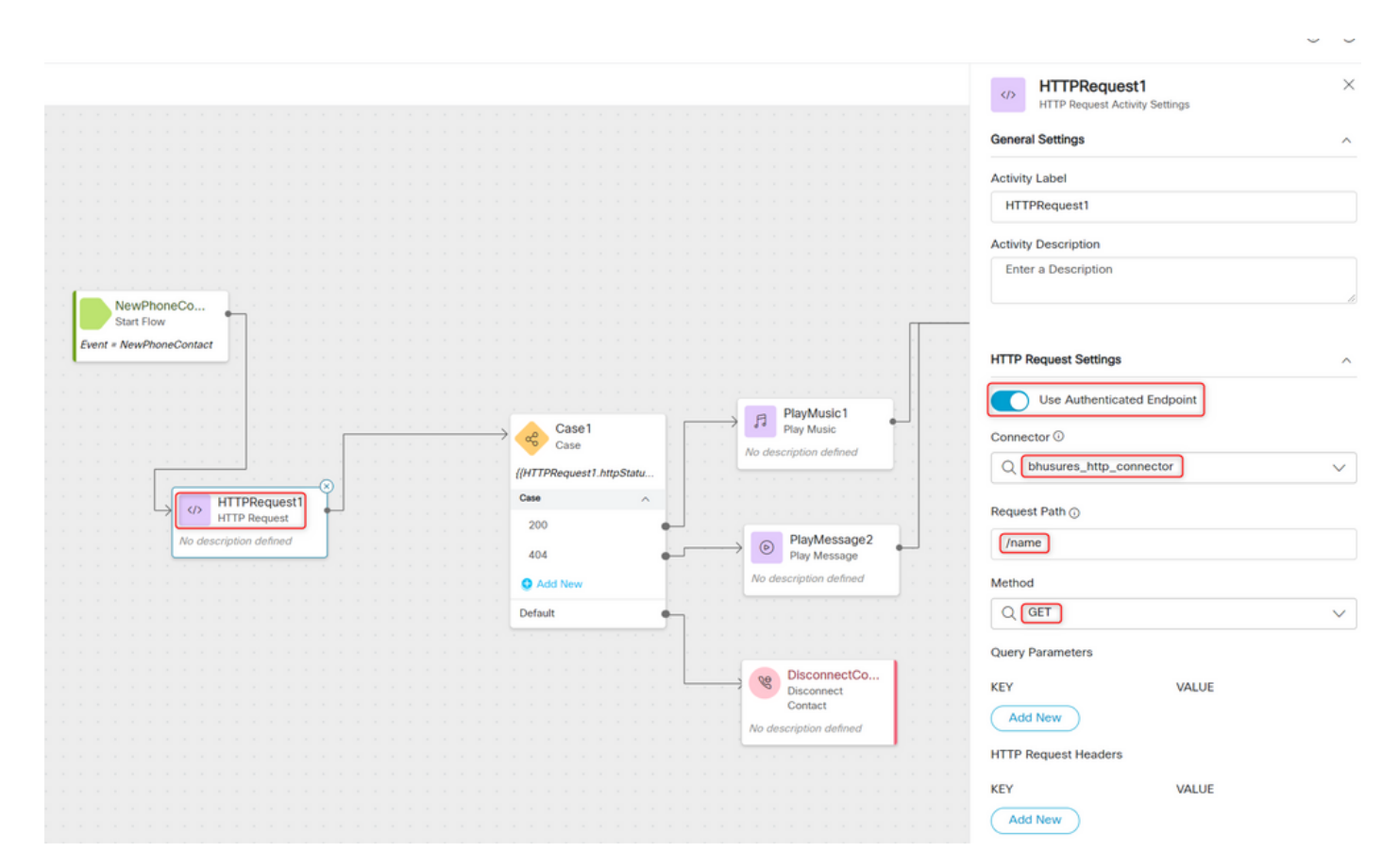

Connector for a Authorization type(권한 부여용 커넥터)이 없는 흐름에서 HTTP 요청 노드를 기본 권한 부여로 구성

이 경우 제어 허브에 커넥터를 구성할 필요가 없으며 HTTP 요청에 대해 기본 권한 부여를 계속 사 용합니다

1단계: 사용자 이름과 비밀번호를 Base64 형식으로 인코딩합니다. 모든 무료 온라인 툴을 사용하여 (예: base**64encode**) - **Username:Password** 형식으로 **사용** 

Simply enter your data then push the encode button.

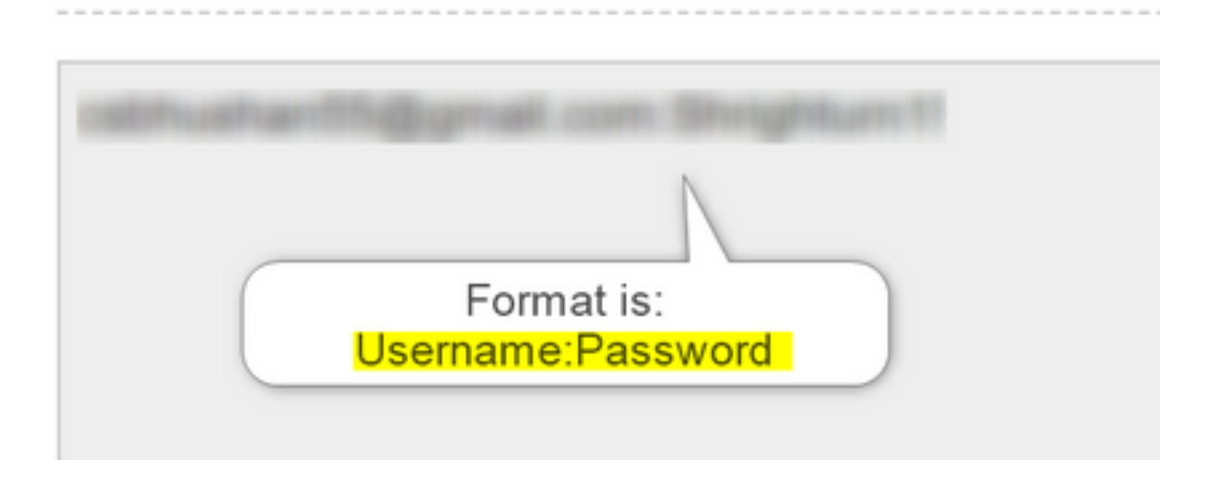

1단계: HTTPRequest 노드를 플로우에 추가하고 매개변수를 구성합니다.

이 문서에 사용된 예를 작성합니다.

- Use Authenticated Endpoint(인증된 엔드포인트 사용) 플래그 설정 OFF
- 요청 URL을 선택합니다(이 경로는 요청 도메인 및 요청 경로를 포함하는 전체 URL이 됩니다).
- HTTP 메서드 제공(이 경우 GET 작업)
- 추가 HTTP 요청 헤더 필드
  - **인증**으로 키

Basic \*\*의 값과 Base64 비밀번호가 1단계\*\*에서 생성된 [예: 기본 Y3NiaHVzabhuNTVAZ2shanwuY29tOINocmInaHR1cm4xIQ= ]

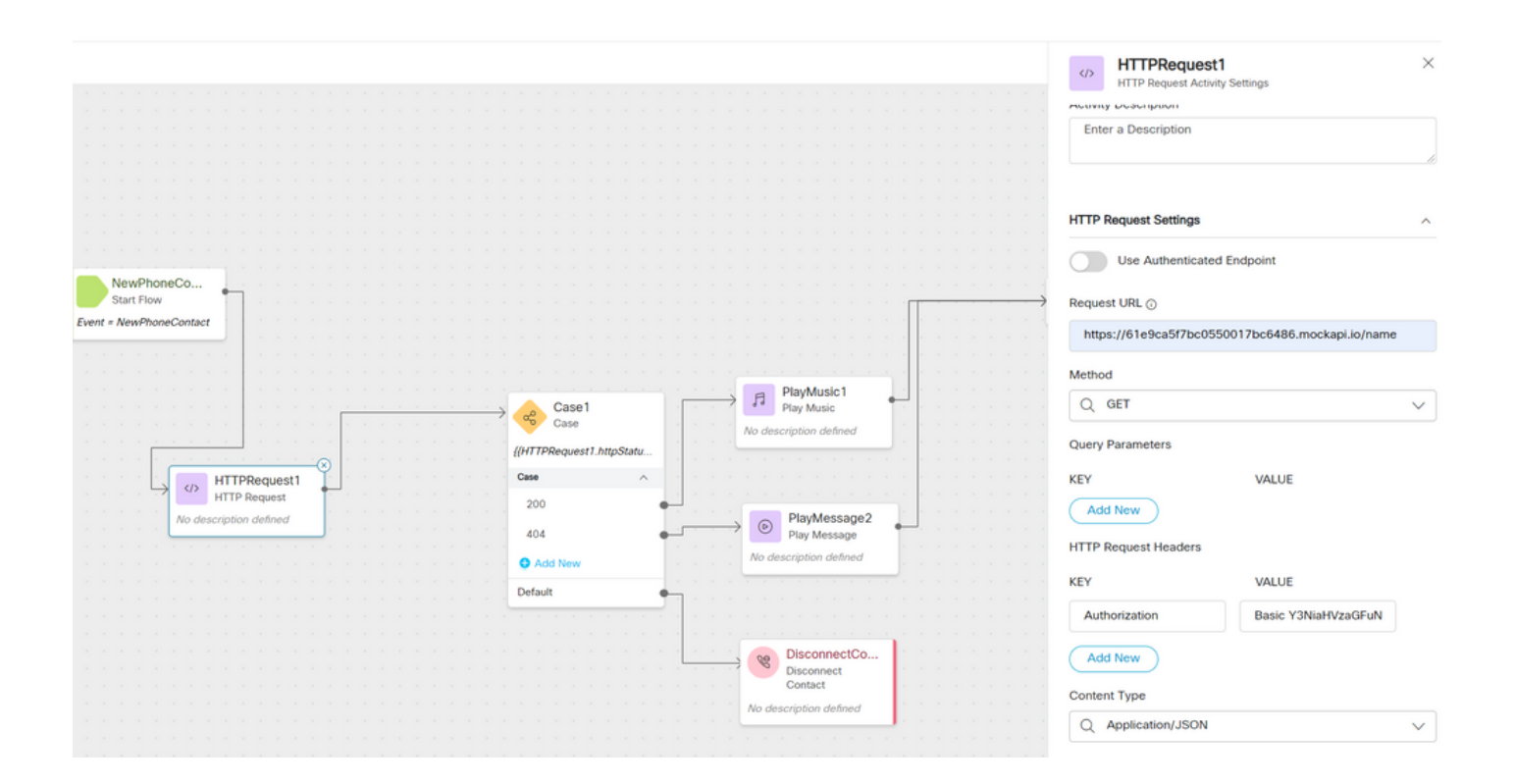

# 다음을 확인합니다.

HTTPRequest **노드** 바로 뒤에 있는 **Case** 노드를 사용하여 **httpstatuscode** [HTTP Status code](HTTP 상태 코드)를 확인하여 200OK가 응답에 수신되었는지 확인합니다.

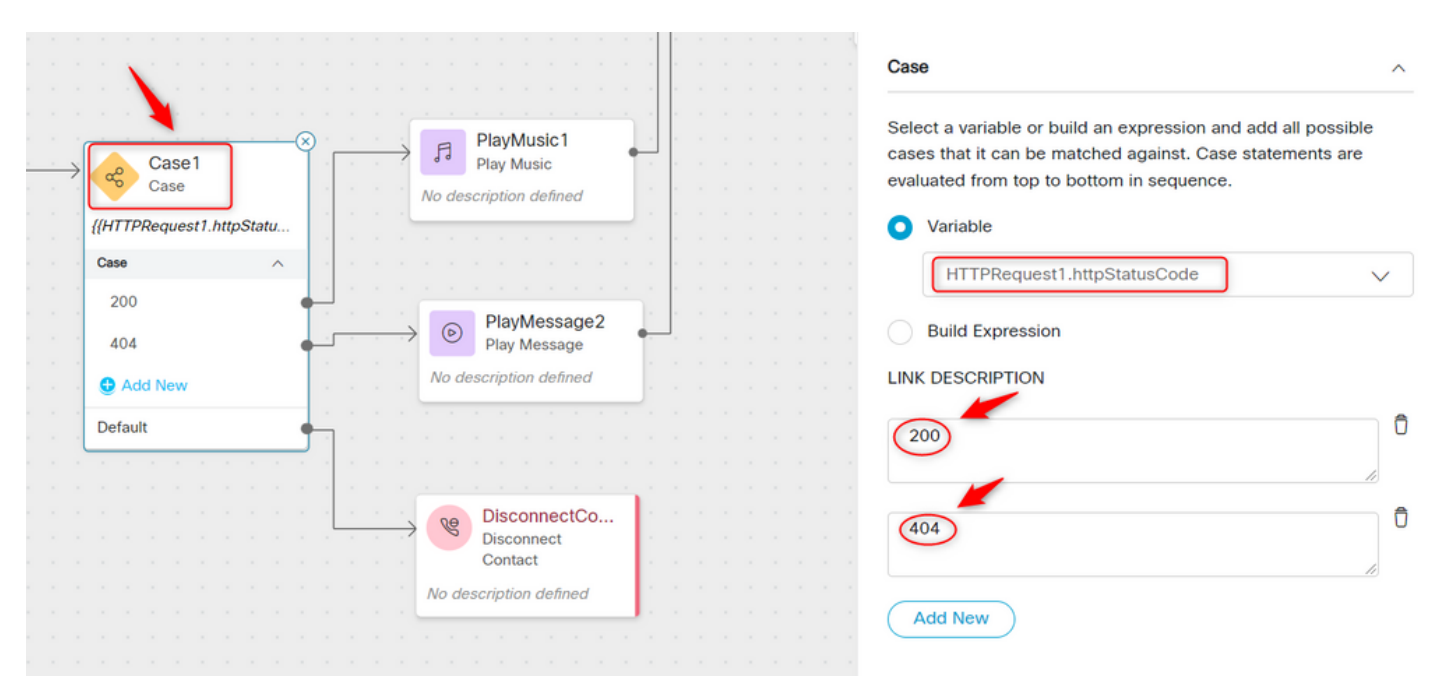

이 번역에 관하여

Cisco는 전 세계 사용자에게 다양한 언어로 지원 콘텐츠를 제공하기 위해 기계 번역 기술과 수작업 번역을 병행하여 이 문서를 번역했습니다. 아무리 품질이 높은 기계 번역이라도 전문 번역가의 번 역 결과물만큼 정확하지는 않습니다. Cisco Systems, Inc.는 이 같은 번역에 대해 어떠한 책임도 지지 않으며 항상 원본 영문 문서(링크 제공됨)를 참조할 것을 권장합니다.